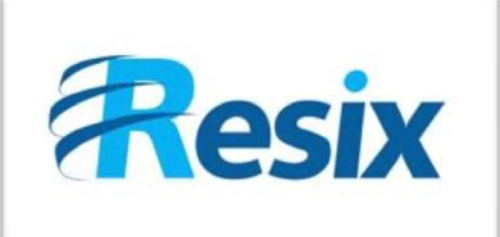

- Diffusion :
- Libre

Restreinte

🗆 Interne

# LA SOLUTION NETXSERV

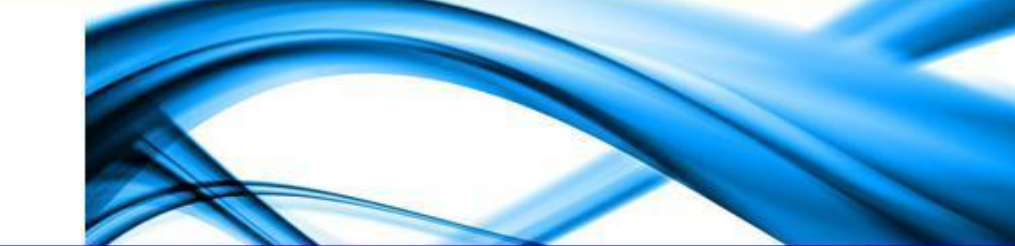

# **Configuration firewall**

Cette fiche explique la configuration du firewall intégré à NetXServ

| Version    | 2.0        |
|------------|------------|
| Auteur     | JP         |
| MAJ        | DD         |
| Date       | 28/12/2011 |
| Validation |            |

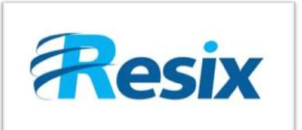

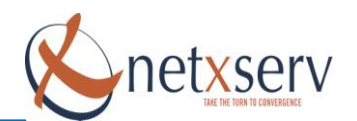

# Table des matières

| 1 | Intro | oduction                                                     | 3  |  |  |  |  |  |
|---|-------|--------------------------------------------------------------|----|--|--|--|--|--|
| 2 | Com   | mment configurer le firewall du Netxserv? 4                  |    |  |  |  |  |  |
|   | 2.1   | Gestion des ports                                            | 4  |  |  |  |  |  |
|   | 2.2   | Gestion des macros de filtrage                               | 6  |  |  |  |  |  |
|   | 2.3   | Modification des règles utilisateur                          | 9  |  |  |  |  |  |
|   | 2.4   | Etat des règles                                              | 11 |  |  |  |  |  |
|   | 2.5   | Log des refus                                                | 12 |  |  |  |  |  |
| 3 | Exer  | nples de configuration firewall                              | 13 |  |  |  |  |  |
|   | 3.1   | Politique de sécurité envisageable                           | 13 |  |  |  |  |  |
|   | 3.2   | Configuration de la règle pour les flux vers l'opérateur SIP | 14 |  |  |  |  |  |
|   | 3.3   | Autorisation de flux web sortant                             | 14 |  |  |  |  |  |
|   | 3.4   | Autorisation de flux DNS                                     | 15 |  |  |  |  |  |
|   | 3.5   | Autorisation de flux POP et SMTP                             | 15 |  |  |  |  |  |
|   | 3.6   | Autorisation des flux VPN SSL pour un nomade                 | 16 |  |  |  |  |  |

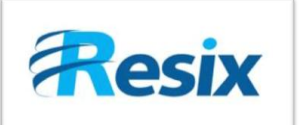

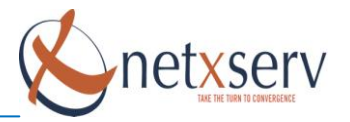

# 1 Introduction

Votre IPBX NetxServ peut être équipé d'une ou plusieurs interfaces Ethernet. Afin de simplifier la gestion de ces interfaces, celles-ci sont identifiées par des noms logiques plutôt que par des interfaces physiques. L'association que vous ferez entre les noms physiques (eth0, eth1) et les noms logiques (LAN, WAN, DMZ) définira les règles de protection appliquées à chacune des interfaces Ethernet de votre PABX.

Votre serveur NetXServ gère les interfaces suivantes :

- LAN : Votre réseau local
- WAN : Sortie Ethernet ou ADSL vers Internet
- DMZ : Sortie Ethernet optionnel vers la DMZ
- WIFI : Point d'accès sans fil WiFi optionnel

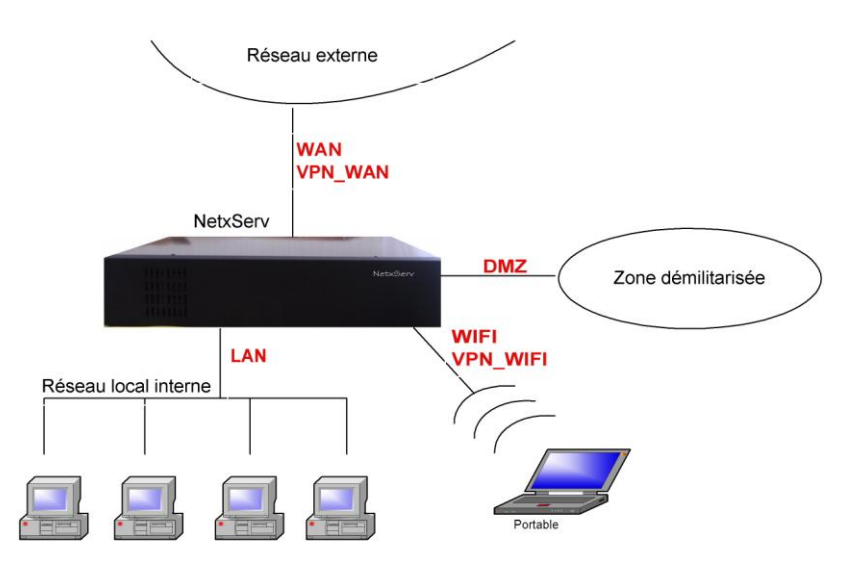

Le Firewall du NetXServ n'est plus activé par défaut, et il n'y a donc plus aucune règles de créer (sauf si vous avez importé une sauvegarde).

Pour activer le service Firewall, il faut aller en mode avancé dans le menu Administration -> Services

| B |       |      |     | <br>     |
|---|-------|------|-----|----------|
| ĺ | Firev | wall | NON | ()       |
| ļ |       |      |     | <br>22-0 |

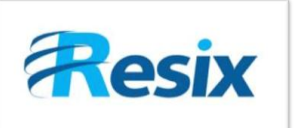

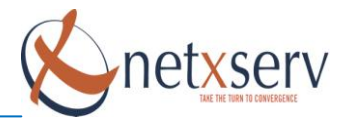

Cliquer sur le bouton en forme de crayon pour modifier l'état du service et le mettre à Oui pour l'activer.

L'activation du service nécessite une Configuration générale avec reboot (Menu Actions)

Il est donc préférable de configurer vos règles et d'activer le service avant de faire cette action, pour ne pas à avoir à le refaire.

# 2 Comment configurer le firewall du Netxserv?

Le menu principal de la configuration du firewall est accessible en mode avancé dans le menu Réseau  $\rightarrow$  Firewall :

| <u>Etat des règles</u>            | Log des refus                       |   |
|-----------------------------------|-------------------------------------|---|
| <u>Règles utilisateur actives</u> | <u>Règles utilisateur inactives</u> |   |
|                                   | Gestion des macros de filtrage      |   |
| <u>Etat connexions IP</u>         | Gestion des ports                   | ] |
| <u>Profils firewall</u>           |                                     |   |
| <u>Etat des routes</u>            | <u>Etat des tâches</u>              |   |
| Re-configuration Firewal          | Reconfiguration DHCPD               |   |

# Gestion firewall

A partir de cette interface, il est possible de modifier toute la configuration par défaut du firewall.

### 2.1 Gestion des ports

#### Comment créer un port ?

La première étape de la configuration du firewall sera de définir les ports que vous allez utiliser. Un certain nombre de port a déjà été préconfiguré sur votre serveur. Vérifiez si le port que vous souhaitez utiliser n'existe pas déjà. Si c'est le cas, vous pourrez modifier ceux qui existent. Sinon, vous devez créer un nouveau port.

Le menu **Gestion des ports** permet de créer ou de modifier la liste des ports. Après sélection de l'onglet « Gestion des ports », la liste des ports déjà créés apparaît. Ce menu permet de configurer différents ports et aussi d'en créer des nouveaux. Les ports sont définis par un nom et un numéro de port ouvert.

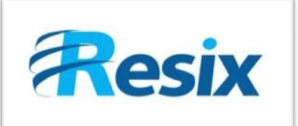

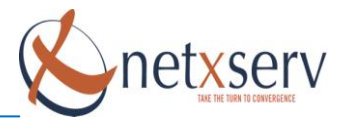

# Liste des ports

Créer un nouveau port Annuler

| Nom           | Valeur     | Description                      |   |
|---------------|------------|----------------------------------|---|
| 5061          | 5061       | GTW patton                       | Þ |
| >1023         | 1024:65535 | port non priviligié              | Ø |
| admin_trapeze | 8889       | Admin Trapeze                    | Þ |
| Aucun         |            | Aucun port                       | Þ |
| bootpc        | 68         |                                  | Þ |
| bootpc-udp    | 68         |                                  | Ø |
| bootps        | 67         |                                  | Þ |
| bootps-udp    | 67         |                                  | Ø |
| Cluster       | 694        | Port synchronisation cluster     | Þ |
| dns           | 53         |                                  | Ø |
| dns-udp       | 53         |                                  | Þ |
| dns_1026      | 1026       |                                  | Ø |
| dns_135       | 135        |                                  | Ø |
| dns_445       | 445        | Dns dynamique MS                 | Ø |
| drbd          | 7788       | Drbd                             | Þ |
| ecu-regina    | 8000       | Port de dialogue Ecu vers Regina | Ø |

Pour modifier un port existant, cliquez sur le bouton d'édition de la ligne correspondante.

Pour créer un nouveau port, cliquer sur le bouton

Créer un nouveau port

La modification ou la création affiche l'écran suivant :

# Modification d'un port

| Nom         | рорЗ                        |
|-------------|-----------------------------|
| Valeur      | 110                         |
| Description | Port pour recuperation mail |

Vous devez alors définir le nom que vous souhaitez donner au port ainsi que sa valeur. Rajoutez une description permettant d'avoir une idée plus précise du port.

Valider Annuler

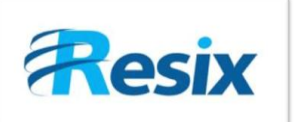

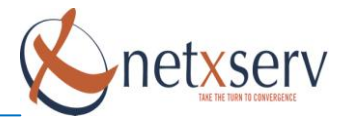

#### 2.2 Gestion des macros de filtrage

#### Comment créer une macro de filtrage ?

Le menu Gestion des macros de filtrage permet de créer de nouvelles règles de filtrage.

Après sélection de l'onglet « Gestion des macros de filtrage », la liste des macros déjà créées apparaît. On peut atteindre cette page en passant également par la modification des règles de filtrage en regardant la liste des flux.

# Liste des macros de filtrages

Annuler

| Cré                | er une nouvelle macro de filtrage Annuler |   |   |
|--------------------|-------------------------------------------|---|---|
|                    |                                           |   |   |
| Nom                | Description                               |   |   |
| Saisir le nom      | Saisir la description                     | Þ | × |
| Netbios broadcast  | exploration Netbios                       | Ø | × |
| netbios entrant    | netbios entrant                           | ø | × |
| ldap sortant       | appel serveur Idap                        | Ø | × |
| ldap entrant       | Idap entrant                              | Þ | × |
| snmp squid entrant | snmp squid entrant                        | Ø | × |
| snmp squid sortant | snmp squid sortant                        | Þ | × |
| ntp sortant        | ntp sortant                               | Ø | × |
| ntp entrant        | ntp entrant                               | Þ | × |
| dns sortant        | dns sortant                               | Ø | × |
| proxy sortant      | proxy sortant                             | Þ | × |
| snmp entrant       | snmp entrant                              | Ø | × |
| snmp sortant       | snmp sortant                              | Þ | × |
| snmp_trap_entrant  | snmp_trap_entrant                         | Ø | × |

Pour modifier une macro existante, cliquez sur le bouton d'édition de la ligne correspondante. Pour supprimer une macro existante, cliquez sur le bouton de suppression de la ligne correspondante. Enfin, Pour créer une nouvelle entrée, cliquez sur le bouton :

Créer une nouvelle macro de filtrage

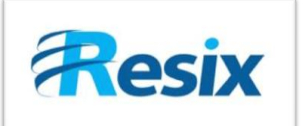

![](_page_6_Picture_2.jpeg)

#### La modification affiche l'écran suivant :

# Nom Web sortant Description Web sortant Valider Annuler Liste des règles de filtrages associées

Associer une nouvelle règle de filtrage Annuler

| Port<br>interne<br>entrée | Port<br>externe<br>entrée | Port<br>interne<br>sortie | Port<br>externe<br>sortie | Protocole | Options input                             | Options<br>output | Options<br>ICMP | Type<br>ICMP | Sens<br>ICMP | Description |   |   |
|---------------------------|---------------------------|---------------------------|---------------------------|-----------|-------------------------------------------|-------------------|-----------------|--------------|--------------|-------------|---|---|
| >1023                     | http                      | >1023                     | http                      | tcp       | !syn -m statestate<br>ESTABLISHED,RELATED |                   |                 |              | o            | http        | P | × |
| >1023                     | https                     | >1023                     | https                     | tcp       | !syn -m statestate<br>ESTABLISHED,RELATED |                   |                 |              | o            | https       | Þ | × |

Associer une nouvelle règle de filtrage Annuler

Une macro de filtrage est une règle qui vous permettra de définir un flux prenant en compte :

- les ports utilisés en interne (c'est-à-dire des ports utilisés par les clients de votre réseau),
- les ports externes impliqués dans la communication IP
- le type de port (TCP ou UDP)
- le sens de cette communication (entrant/input ou sortant/output)

On peut aussi ajouter une vérification de la connexion établie (exemple : on reçoit un message alors que l'on a rien envoyé).

Pour associer une nouvelle règle de filtrage, cliquez sur le bouton :

Associer une nouvelle règle de filtrage

![](_page_7_Picture_0.jpeg)

![](_page_7_Picture_2.jpeg)

# Modication d'une règle de filtrage

| Port interne entrée | >1023 (1024:65535)                     | E9          | B |
|---------------------|----------------------------------------|-------------|---|
| Port externe entrée | https (443)                            | Description |   |
| Port interne sortie | >1023 (1024:65535) 💌                   | Ð           | Ē |
| Port externe sortie | https (443)                            | Ð           | Ē |
| Protocole           | tcp 💌                                  |             |   |
| Type ICMP           | (*)                                    |             |   |
| Sens ICMP           | o (output) 💌                           |             |   |
| Description         | https                                  |             |   |
| Options input       | !syn -m statestate ESTABLISHED,RELATED |             |   |
| Options output      |                                        |             |   |
| Options ICMP        |                                        |             |   |

Valider les modifications Annuler

La règle ci-dessus, par exemple, définit ainsi un flux dénommé HTTPS qui concerne toute tentative de communication vers l'extérieur du réseau protégé par le firewall qui satisfait les conditions suivantes :

- Le port interne de provenance doit être un port supérieur à 1023
- Le port externe de destination doit être le port 443
- Le port interne de destination doit être un port supérieur à 1023

Port interne

entrée

SRV

Externe

- Le port externe de provenance doit être le port 443
- La communication doit être initiée à partir du réseau local

![](_page_7_Figure_12.jpeg)

Port externe

sortie

![](_page_8_Picture_1.jpeg)

![](_page_8_Picture_2.jpeg)

#### 2.3 Modification des règles utilisateur

#### Comment mettre en place une règle de filtrage de flux ?

La dernière étape de configuration des règles de firewall consiste à dire, par rapport à un flux donné, quelles sont les règles à mettre en place. Ceci se fait à travers le lien **Modification des règles utilisateur**.

Après sélection de l'onglet «**Modification des règles utilisateur**», la liste des filtres déjà créés apparaît :

# Liste des règles de filtrages

|      |              |       |                     | Créer une nouvelle règle de filtrage Annuler |           |      |            |         |             |                                  |                                                                                                    |   |   |
|------|--------------|-------|---------------------|----------------------------------------------|-----------|------|------------|---------|-------------|----------------------------------|----------------------------------------------------------------------------------------------------|---|---|
| num  | Flux         | Actif | IP interne          | IP<br>externe                                | Interface | Vlan | Action     | IP NAT  | Port<br>NAT | Description                      |                                                                                                    |   |   |
| 3093 | web sortant  | oui   | ip wan<br>dynamique | anywhere                                     | wan       | 0    | MASQUERADE | ZZZNULL |             | Lan Web sortant<br>vers Internet | ø                                                                                                    | × | y |
| 3094 | dns sortant  | oui   | anywhere            | dns1                                         | wan       | 0    | ACCEPT     | ZZZNULL |             | DNS sortant vers<br>Internet     | ø                                                                                                    | × | Y |
| 3095 | pop3 sortant | oui   | Reseau LAN          | anywhere                                     | wan       | 0    | MASQUERADE | ZZZNULL |             | POP sortant vers<br>Internet     | , Marina de Carlos de Carlos de Carl | × | y |
| 3096 | smtp sortant | oui   | Reseau LAN          | anywhere                                     | wan       | 0    | MASQUERADE | ZZZNULL |             | SMPT sortant vers<br>Internet    | ø                                                                                                    | × | 8 |
| 3102 | dns sortant  | oui   | anywhere            | dns2                                         | wan       | 0    | ACCEPT     | ZZZNULL |             | DNS sortant vers<br>Internet     | , see                                                                                                    | × | ¥ |

Pour modifier une règle existante, cliquez sur le bouton d'édition représenté par le **crayon** de la ligne correspondante.

Pour supprimer une règle existante, cliquez sur le bouton (représenté par la **croix**) Pour dupliquer une règle, il faut cliquez que le dernier bouton de la ligne correspondante.

Pour créer une nouvelle entrée, cliquez sur le bouton

Créer une nouvelle règle de filtrage

![](_page_9_Picture_0.jpeg)

![](_page_9_Picture_2.jpeg)

La modification ou la création affiche l'écran suivant :

# Modication de règle utilisateur

| Actif                    | oui () 🔽                      |             |
|--------------------------|-------------------------------|-------------|
| Flux                     | smtp sortant                  | <b>1</b> 11 |
| Acresse interne          | RESEAU LAN (192 168.200.0/24) | Ē           |
| Adresse externe          | anywhere (any/0)              | Ĩ.          |
| Interface                | wan (wan)                     |             |
| Action                   | MASQUERADE (Masquage adresse) |             |
| Adresse NAT              | ZZZNULL ()                    | Ē           |
| Port NAT                 | (tous)                        | Ē           |
| Vlan                     | 0                             |             |
| Mark                     |                               |             |
| Protocole niveau 7 actif | non () 💟                      | Liste       |
| Protocole niveau 7       | bittorrent (bittorrent)       | Ē           |
| Description              | SMPT sortant vers Internet    |             |

Valider Annuler

Il est possible d'avoir la liste des flux en cliquant sur le lien liste (à droite) qui mène vers la gestion des macros de filtrages.

Après avoir choisi le flux concerné par la règle de filtrage, il vous faut définir les adresses IP impliquées dans la communication :

- l'adresse interne qui est celle de votre réseau interne ou l'adresse IP d'un équipement de votre réseau
- l'adresse externe qui est l'adresse hors de votre réseau

Vous devez ensuite indiquer laquelle, des interfaces Ethernet de votre NetXServ, va relayer le flux en question.

Enfin, il vous faut indiquer quelle est la règle qui devra être appliquée :

| I |             |                               |   |
|---|-------------|-------------------------------|---|
|   | Action      | ACCEPT ()                     |   |
| l |             | ACCEPT ()                     |   |
|   | Adresse NAT | DNAT (nat destination)        | ✓ |
| l |             | DROP ()                       |   |
| l | Vlan        | LOG ()                        |   |
| l |             | MARK (MARK)                   |   |
| I |             | MASQUERADE (Masquage adresse) |   |
| l | Mark        | SNAT (nat source)             |   |

Les options possibles sont :

- ACCEPT : accepter la communication
- DNAT : faire du NAT sur l'adresse de destination de sorte à forcer une seule destination (utile dans le cas d'un proxy par exemple)
- **DROP** : rejeter la communication
- SNAT : faire du NAT de l'adresse source de sorte que le destinataire ne voit que l'adresse IP du NetXServ
- MARK : marquer le paquet
- MASQUERADE : faire passer tout le trafic comme venant de l'adresse IP du NetXServ

![](_page_10_Picture_0.jpeg)

![](_page_10_Picture_2.jpeg)

## 2.4 Etat des règles

Le menu Etat des règles permet de visualiser les règles de filtrage du firewall.

Après sélection de l'onglet « Etat des règles », la liste des règles de filtrage apparaît :

| Chain  | PREROUTING | (policy         | DROP | 4253 | packets, | 382169 | bytes)         |             |     |                 |          |  |
|--------|------------|-----------------|------|------|----------|--------|----------------|-------------|-----|-----------------|----------|--|
| pkts   | bytes      | target          | prot | opt  | in       | out    | source         | destination |     |                 |          |  |
| 18502  | 6668297    | ACCEPT          | all  |      | lo       | *      | 0.0.0.0/0      | 0.0.0.0/0   |     |                 |          |  |
| 68     | 9244       | ACCEPT          | tcp  |      | eth0     | *      | 192.168.0.0/16 | 0.0.0.0/0   | tcp | spts:1024:65535 | dpt:22   |  |
| 727    | 164753     | ACCEPT          | tcp  |      | eth0     | *      | 192.168.0.0/16 | 0.0.0.0/0   | tcp | spts:1024:65535 | dpt:8081 |  |
| 854995 | 160994189  | ACCEPT          | all  |      | eth0     | *      | 0.0.0.0/0      | 0.0.0.0/0   |     |                 |          |  |
| 0      | 0          | ACCEPT          | tcp  |      | eth0     | *      | 192.168.0.0/16 | 0.0.0.0/0   | tcp | spts:1024:65535 | dpt:5038 |  |
| 0      | 0          | ACCEPT          | tcp  |      | eth0     | *      | 192.168.0.0/16 | 0.0.0.0/0   | tcp | spts:1024:65535 | dpt:4445 |  |
| 362305 | 33066165   | entree_eth0     | all  |      | *        | *      | 0.0.0.0/0      | 0.0.0.0/0   |     |                 |          |  |
| 362305 | 33066165   | entree_eth1     | all  |      | *        | *      | 0.0.0.0/0      | 0.0.0.0/0   |     |                 |          |  |
| 4249   | 371081     | entree_eth2     | all  |      | *        | *      | 0.0.0.0/0      | 0.0.0.0/0   |     |                 |          |  |
| 4249   | 371081     | entree_eth3     | all  |      | *        | *      | 0.0.0.0/0      | 0.0.0.0/0   |     |                 |          |  |
| 4249   | 371081     | entree_ath0     | all  |      | *        | *      | 0.0.0.0/0      | 0.0.0.0/0   |     |                 |          |  |
| 4249   | 371081     | entree_ath1     | all  |      | *        | *      | 0.0.0.0/0      | 0.0.0.0/0   |     |                 |          |  |
| 4249   | 371081     | entree_ath2     | all  |      | *        | *      | 0.0.0.0/0      | 0.0.0.0/0   |     |                 |          |  |
| 4249   | 371081     | entree_ppp0     | all  |      | *        | *      | 0.0.0.0/0      | 0.0.0.0/0   |     |                 |          |  |
| 4249   | 371081     | entree_vpn_eth1 | all  |      | *        | *      | 0.0.0.0/0      | 0.0.0.0/0   |     |                 |          |  |
| 4249   | 371081     | entree_ipsec0   | all  |      | *        | *      | 0.0.0.0/0      | 0.0.0.0/0   |     |                 |          |  |
| 4249   | 371081     | entree_vpn_wifi | all  |      | *        | *      | 0.0.0.0/0      | 0.0.0.0/0   |     |                 |          |  |
|        | 074004     |                 |      |      | a.       | ц.     | 0.0.0.00       | 0.0.0.00    |     |                 |          |  |

Liste des regles de filtrage Mise à jour du 25/08/08 à 14h55

Cette liste vous renseigne sur l'ensemble des règles de filtrage actuellement activées sur votre NetXServ. En particulier, cette synthèse vous permet de savoir :

- L'adresse d'origine
- Le port d'origine
- L'adresse de destination
- Le port de destination
- Le type de protocole (tcp ou udp)
- L'interface Ethernet concernée
- La règle applicable : Les différentes règles applicables sont les suivantes : DROP pour rejet, ACCEPT pour accepter, MASQUERADE (pour substituer l'adresse de l'émetteur par celle du NetXServ).

![](_page_11_Picture_0.jpeg)

![](_page_11_Picture_1.jpeg)

![](_page_11_Picture_2.jpeg)

### 2.5 Log des refus

La log de refus permet de visualiser toutes les tentatives d'intrusions.

Cette log nous fournit des informations comme la date de la tentative d'intrusion mais aussi l'IP source ainsi que l'IP destinataire.

L'interface à droite permet une navigation simple dans le fichier log.

Il est possible de choisir le nombre de lignes à afficher par pages ou bien choisir la ligne de départ de lecture de la log.

A l'aide des flèches de déplacement situées à droite, on peut naviguer dans tout le fichier log pages par pages, aller directement à la fin du fichier ou bien revenir au début.

Une recherche par mot clé est également disponible, aussi bien sur tout le document que par colonne.

Il est possible en cliquant sur le nom d'une colonne de trier cette colonne.

| X | S      | e     | rv              | gestion ne                  | txs      | er           | v                                                                                |                     |          |        |           |          |           |             |
|---|--------|-------|-----------------|-----------------------------|----------|--------------|----------------------------------------------------------------------------------|---------------------|----------|--------|-----------|----------|-----------|-------------|
|   |        |       |                 | 🔰 user1 (Administrateur a   | vancé)   | <b>.</b><br> | éconnexion                                                                       |                     | Mode sin |        |           |          | Mode      | simplifié 🕻 |
|   |        |       | Ec              | dition des refus            | Fire     | wal          | Lignes par page <u>ES</u> Ligne de départ [<br>Recherche *<br><u>Télécharger</u> | ✓ Rechercher        | ••       | 1      |           |          |           |             |
|   | num    | liane | date            | chaine                      | in       | out          | source                                                                           | dest [              | DE proto |        | ture -    |          |           |             |
|   | 1      | 1     | Aug 25 19:08:53 | LOG REFUS mangle PREROUTING | IN=eth1  | OUT=         | MAC=00:19:99:36:8e:c9:00:e0:29:58:e4:02:08:00                                    | SRC=192.168.15.10   | ID=5898  | spc ap | BBOTO-UDB | SDT-4707 |           | seq         |
|   | 2      | 2     | Aug 25 19:08:49 | LOG_REFUS_mangle_PREROUTING | IN=eth1  | OUT=         | MAC=00:19:99:36:8e:c9:00:e0:29:58:e4:02:08:00                                    | SRC=192.168.15.10 . | ID=5896  |        | PROTO-UDP | SDT=4797 | PREC=0x00 | LEN=43      |
|   | 3      | 3     | Aug 25 19:08:47 | LOG_REFUS_mangle_PREROUTING | IN=eth1  | OUT=         | MAC=00:19:99:36:8e:c9:00:e0:29:58:e4:02:08:00                                    | SRC=192.168.15.10 . | ID=5895  |        |           | SPT-4797 |           | LEN-43      |
|   | 4      | 4     | Aug 25 19:08:46 | LOG_REFUS_mangle_PREROUTING | IN=eth1  | OUT=         | MAC=00:19:99:36:8e:c9:00:e0:29:58:e4:02:08:00                                    | SRC=192.168.15.10 . | ID=5895  |        | PROTO-UDP | SPT=4797 | PREC=0x00 | LEN=43      |
|   | 5      | 5     | Aug 25 19:08:45 | LOG_REFUS_mangle_PREROUTING | IN=eth1  | OUT=         | MAC=00:19:99:36:8e:c9:00:e0:29:58:e4:02:08:00                                    | SRC=192.168.15.10   | ID=5894  |        | PROTO=UDP | SPT=4797 | PREC=0x00 | LEN=43      |
|   | 6      | 6     | Aug 25 19:08:44 | LOG_REFUS_mangle_PREROUTING | IN=eth1  | OUT=         | MAC=ff:ff:ff:ff:ff:ff:00:e0:29:58:e4:02:08:00                                    | SRC=192.168.15.10   | ID=5894  |        |           | SPT-137  |           | LEN-58      |
|   | 7      | 7     | Aug 25 19:08:43 | LOG_REFUS_mangle_PREROUTING | IN=eth1  | OUT=         | MAC=ff:ff:ff:ff:ff:00:e0:29:58:e4:02:08:00                                       | SRC=192.168.15.10 . | ID=5893  |        | PROTO-UDP | SPT-137  |           | LEN-59      |
|   | 8      | 8     | Aug 25 19:08:43 | LOG_REFUS_mangle_PREROUTING | IN=eth1  | OUT=         | MAC=ff:ff:ff:ff:ff:f00:e0:29:58:e4:02:08:00                                      | SRC=192.168.15.10 . | ID=5893  |        |           | SPT-137  |           | LEN-58      |
|   | 9      | 9     | Aug 25 19:08:34 | LOG_REFUS_mangle_PREROUTING | IN=eth1  | OUT=         | MAC=00:19:99:36:8e:c9:00:e0:29:58:e4:02:08:00                                    | SRC=192.168.15.10 . | ID=5889  |        | PROTO=UDP | SPT=4795 | PREC=0×00 | LEN=43      |
|   | 10     | 10    | Aug 25 19:08:30 | LOG_REFUS_mangle_PREROUTING | IN=eth1  | OUT=         | MAC=00:19:99:36:8e:c9:00:e0:29:58:e4:02:08:00                                    | SRC=192.168.15.10 . | ID=5887  |        |           | SPT=4795 | PREC=0x00 | LEN=43      |
|   | 11     | 11    | Aug 25 19:08:28 | LOG_REFUS_mangle_PREROUTING | IN=eth1  | OUT=         | MAC=00:19:99:36:8e:c9:00:e0:29:58:e4:02:08:00                                    | SRC=192.168.15.10 . | ID=5886  |        | PROTO-UDR | SPT-4795 | PREC=0×00 | LEN=43      |
|   | 12     | 12    | Aug 25 19:08:27 | LOG_REFUS_mangle_PREROUTING | IN=eth1  | OUT=         | MAC=00:19:99:36:8e:c9:00:e0:29:58:e4:02:08:00                                    | SRC=192.168.15.10 . | ID=5886  |        |           | SPT-4795 |           | LEN-43      |
|   | 13     | 13    | Aug 25 19:08:26 | LOG_REFUS_mangle_PREROUTING | IN=eth1  | OUT=         | MAC=00:19:99:36:8e:c9:00:e0:29:58:e4:02:08:00                                    | SRC=192.168.15.10 . | ID=5885  |        |           | SPT-4795 |           | LEN-43      |
|   | 14     | 14    | Aug 25 19:08:25 | LOG_REFUS_mangle_PREROUTING | IN=eth1  | OUT=         | MAC=ff:ff:ff:ff:ff:f00:e0:29:58:e4:02:08:00                                      | SRC=192.168.15.10 . | ID=5884  |        | PROTO-UDP | SPT=137  |           | LEN-59      |
|   | 15     | 15    | Aug 25 19:08:24 | LOG_REFUS_mangle_PREROUTING | IN=eth1  | OUT=         | MAC=ff:ff:ff:ff:ff:f00:e0:29:58:e4:02:08:00                                      | SRC=192.168.15.10 . | ID=5884  |        |           | SDT-127  |           |             |
|   | 16     | 16    | Aug 25 19:08:23 | LOG_REFUS_mangle_PREROUTING | IN=eth1  | OUT=         | MAC=ff:ff:ff:ff:ff:00:e0:29:58:e4:02:08:00                                       | SRC=192.168.15.10   | ID=5883  | • •    | PROTO-UDP | SPT-127  | PREC-0x00 |             |
|   | 17     | 17    | Aug 25 19:08:16 | LOG_REFUS_mangle_PREROUTING | IN=eth1  | OUT=         | MAC=00:19:99:36:8e:c9:00:e0:29:58:e4:02:08:00                                    | SRC=192.168.15.10 . | ID=5881  |        |           | SPT-4704 |           | LEN-98      |
|   | 18     | 18    | Aug 25 19:08:13 | LOG_REFUS_mangle_PREROUTING | IN=eth1  | OUT=         | MAC=ff:ff:ff:ff:ff:ff:00:30:64:04:d5:42:08:00                                    | SRC=192.168.15.5    | ID=5647  |        | PROTO=UDP | SDT-129  |           | LEN-200     |
|   | :<br>- | 10    | Aug 25 10:00:10 | LOG DEFUS                   | TRI LLLI | 017          | MAG - 00.10.00.00.00.00.00.00.00.00.00.00.00.0                                   | CDC 100 100 15 10   | TD 5070  |        |           | CDT 4704 | DDEC 0.00 | LEN 00      |

Il est possible, en cliquant sur le bouton télécharger, de charger la log sur son disque en choisissant l'emplacement de téléchargement.

Chaque ligne dans cette log correspond à une tentative d'accès que le firewall du PABX NetXServ a bloqué ou simplement logué (selon les règles que vous avez établies). Il faut, en particulier, prendre en compte dans l'interprétation les champs suivants :

- L'adresse IP source qui est l'adresse de l'émetteur de la demande (src)
- L'adresse IP destination (dest)
- Le port source (spt)
- Le port de destination (dpt)

Ceci vous permettra ainsi d'identifier un paquet, le moment où il a été rejeté et les parties impliquées dans cet échange infructueux.

![](_page_12_Picture_0.jpeg)

![](_page_12_Picture_2.jpeg)

# 3 Exemples de configuration firewall

#### Type d'architecture réseau

Information : les adresses IP sur le schéma ci-dessous sont uniquement à titre d'exemple.

![](_page_12_Figure_6.jpeg)

Information : la première chose à faire dans ce type d'architecture, est d'activer le firewall sur votre serveur NetXServ.

### 3.1 Politique de sécurité envisageable

| Flux        | IP interne     | IP externe    | Interface | VLAN | Action     |
|-------------|----------------|---------------|-----------|------|------------|
| SIP         | \$IP WAN       | 80.0.0.1      | wan       | 0    | ACCEPT     |
| DNS sortant | \$IP WAN       | 40.0.0.1(DNS) | wan       | 0    | ACCEPT     |
| WEB sortant | 192.168.1.0/24 | Anywhere      | wan       | 0    | ACCEPT     |
| POP         | 192.168.1.0/24 | 20.0.0.1      | wan       | 0    | MASQUERADE |
| SMTP        | 192.168.1.0/24 | 20.0.0.1      | wan       | 0    | MASQUERADE |
| VPN SSL     | \$IP WAN       | Anywhere      | wan       | 0    | DNAT       |

**\$IP WAN** : correspond à l'adresse IP publique de votre serveur NetXServ.

![](_page_13_Picture_0.jpeg)

![](_page_13_Picture_2.jpeg)

## 3.2 Configuration de la règle pour les flux vers l'opérateur SIP

L'autorisation des flux SIP vers un opérateur SIP doit se faire avec beaucoup de précaution. Cette autorisation doit se faire uniquement vers l'adresse IP publique d'opérateur SIP dont vous avez connaissance.

| Actif                    | oui 0 💌                           |       |
|--------------------------|-----------------------------------|-------|
| Flux                     | Sip                               |       |
| Adresse interne          | ip wan dynamique (\$IP_WAN)       |       |
| Adresse externe          | OPERATEUR SIP 80.0.0.1 (80.0.0.1) | Ð     |
| Interface                | wan (wan)                         |       |
| Action                   | ACCEPT ()                         |       |
| Adresse NAT              | ZZZNULL ()                        | Ē     |
| Port NAT                 | (Aucun)                           |       |
| Vlan                     | 0                                 |       |
| Mark                     |                                   |       |
| Protocole niveau 7 actif |                                   | Liste |
| Protocole niveau 7       | bittorrent (bittorrent)           | E     |
| Description              | SIP VERS L'OPERATEUR SIP          |       |

## 3.3 Autorisation de flux web sortant

| Actif                    | oui () 💌                            |       |
|--------------------------|-------------------------------------|-------|
| Flux                     | web sortant                         |       |
| Adresse interne          | LAN 192.168.1.0/24 (192.168.1.0/24) |       |
| Adresse externe          | anywhere (any/0)                    |       |
| Interface                | wan (wan)                           |       |
| Action                   | ACCEPT ()                           |       |
| Adresse NAT              | ZZZNULL ()                          |       |
| Port NAT                 | (tous)                              |       |
| Vlan                     | 0                                   |       |
| Mark                     |                                     |       |
| Protocole niveau 7 actif |                                     | Liste |
| Protocole niveau 7       | bittorrent (bittorrent)             | Ē     |
| Description              | WEB SORTANT                         |       |

![](_page_14_Picture_0.jpeg)

![](_page_14_Picture_2.jpeg)

# 3.4 Autorisation de flux DNS

| Actif                    | oui () 💌                    |       |
|--------------------------|-----------------------------|-------|
| Flux                     | dns sortant                 |       |
| Adresse interne          | ip wan dynamique (\$IP_WAN) | B     |
| Adresse externe          | DNS 40.0.0.1 (40.0.0.1)     | Ð     |
| Interface                | wan (wan)                   |       |
| Action                   | ACCEPT ()                   |       |
| Adresse NAT              | ZZZNULL 0                   |       |
| Port NAT                 | (tous)                      | E     |
| Vlan                     | 0                           |       |
| Mark                     |                             |       |
| Protocole niveau 7 actif | non ()                      | Liste |
| Protocole niveau 7       | bittorrent (bittorrent)     | Ð     |
| Description              | DNS SORTANT                 |       |

# 3.5 Autorisation de flux POP et SMTP

| Actif                    | oui () 💌                            |       |
|--------------------------|-------------------------------------|-------|
| Flux                     | pop3 sortant                        |       |
| Adresse interne          | LAN 192.168.1.0/24 (192.168.1.0/24) |       |
| Adresse externe          | POP/SMTP 20.0.0.1 (20.0.0.1)        | E     |
| Interface                | wan (wan)                           |       |
| Action                   | MASQUERADE (Masquage adresse)       |       |
| Adresse NAT              | ZZZNULL ()                          | Ē     |
| Port NAT                 | (tous)                              |       |
| Vlan                     | 0                                   |       |
| Mark                     |                                     |       |
| Protocole niveau 7 actif |                                     | Liste |
| Protocole niveau 7       | bittorrent (bittorrent)             | Ē     |
| Description              | POP SORTANT                         |       |

![](_page_15_Picture_0.jpeg)

# Configuration Firewall

![](_page_15_Picture_2.jpeg)

| Actif                    | oui () 💌                            |       |
|--------------------------|-------------------------------------|-------|
| Flux                     | smtp sortant                        |       |
| Adresse interne          | LAN 192.168.1.0/24 (192.168.1.0/24) | Ð     |
| Adresse externe          | POP/SMTP 20.0.0.1 (20.0.0.1)        |       |
| Interface                | wan (wan)                           |       |
| Action                   | MASQUERADE (Masquage adresse)       |       |
| Adresse NAT              | ZZZNULL ()                          | Ē     |
| Port NAT                 | (tous)                              |       |
| Vlan                     | 0                                   |       |
| Mark                     |                                     |       |
| Protocole niveau 7 actif |                                     | Liste |
| Protocole niveau 7       | bittorrent (bittorrent)             | Ē     |
| Description              | SMTP SORTANT                        |       |

# 3.6 Autorisation des flux VPN SSL pour un nomade

## La macro du VPN SSL Sortant

| Port interne entrée | openvpn_1194 (1194) | <b>B</b>    | Đ |
|---------------------|---------------------|-------------|---|
| Port externe entrée | >1023 (1024:65535)  | D           |   |
| Port interne sortie | openvpn_1194 (1194) | Description | Ð |
| Port externe sortie | >1023 (1024:65535)  | Description | Ð |
| Protocole           | udp 💌               |             |   |
| Type ICMP           | (*)                 |             |   |
| Sens ICMP           | i (input) 🔽         |             |   |
| Description         | VPN SSL             |             |   |
| Options input       |                     |             |   |
| Options output      |                     |             |   |
| Options ICMP        |                     |             |   |

![](_page_16_Picture_0.jpeg)

![](_page_16_Picture_2.jpeg)

# La règle filtrage du flux VPN SSL Sortant

| Actif                    |                                       |       |
|--------------------------|---------------------------------------|-------|
| Flux                     | VPN SSL SORTANT                       |       |
| Adresse interne          | ip wan dynamique (\$IP_WAN)           |       |
| Adresse externe          | anywhere (any/0)                      | Ē     |
| Interface                | wan (wan)                             |       |
| Action                   | DNAT (nat destination)                |       |
| Adresse NAT              | SRV VPN 192.168.1.194 (192.168.1.194) |       |
| Port NAT                 | 1194 (openvpn_1194) 💌                 | Ē.    |
| Vlan                     | 0                                     |       |
| Mark                     |                                       |       |
| Protocole niveau 7 actif |                                       | Liste |
| Protocole niveau 7       | bittorrent (bittorrent)               | Ē     |
| Description              | SSL VERS Serveur VPN                  |       |
|                          | 1                                     |       |